### Medtronic

## Getting started with the CareLink<sup>™</sup> Connect app

Compatible phone? Check your device at <u>www.medtronicdiabetes.ca/compatibility</u>

. Open the app and follow the on-screen instructions. You may be warned that your device is untested but can still continue.

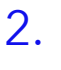

5.

Log into your CareLink™ Personal care partner account. Sign up if you do not already have one. <u>www.carelink.minimed.eu</u>

**Note:** Your country must be the same as the person you will be following.

Once accepted, you will be

prompted to set up your

these are set.

Notifications. You will not

receive any notifications\*\* until

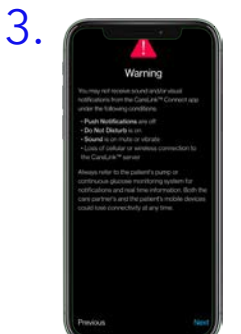

Read the Warning screen and accept by tapping Next.

Tap Follow another

**person** to add **up to 5** MiniMed<sup>™</sup> Mobile app

users to your account.

Each link will require

Notifications to be set up.

Enter the CareLink™ Personal username of the person you wish to follow.\*

Medtronic

Download on the App Store

ANDROID APP ON

Google play

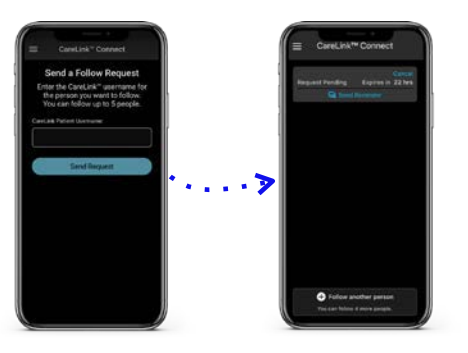

They must accept your connection request in their CareLink™ Personal account within 24hrs.

Tip: For an improved experience, automatic updates to mobile operating systems should be **deactivated** - if one becomes available, check your local website to see if it is supported before installing.

Representative patient profile, Google Play is trademark of Google LLC and App Store is a trademark of Apple Inc.

\*See local website for supported devices - must be using and logged into the MiniMed Mobile app.

\*\*Internet connection required for live data and notifications - Phone screens may look different depending on the pump system and mobile phone used.

6.

# Linking to multiple care partners

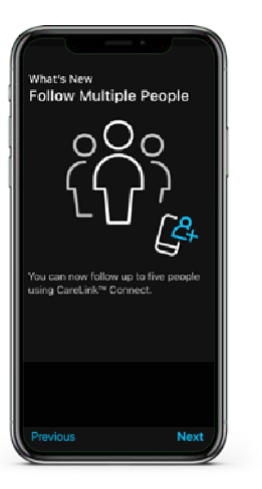

CareLink<sup>™</sup> Connect app users can follow **up to 5** people using the MiniMed<sup>™</sup> mobile app. You can switch between live views and receive push notifications from them all, as set by you.

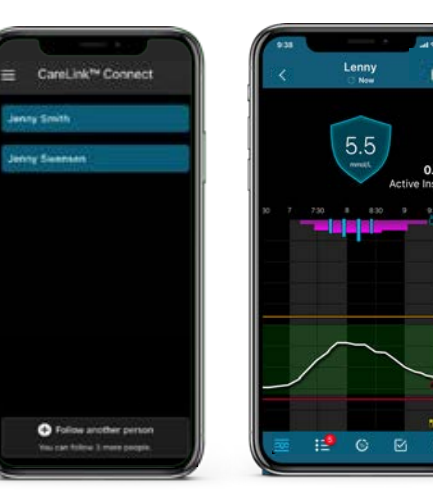

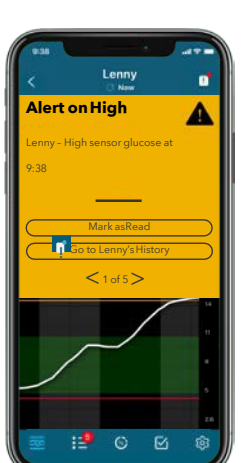

**Notifications** 

Notifications are colour coordinated: Alarms are red Alerts are yellow Reminders are grey Messages are blue

Each care partner that you are following must have notifications set up individually.

#### Important Information:

- Notifications must be set in the Settings menu before any will be received.
- Having your phone on Do Not Disturb, Mute or Vibrate may cause you to miss notifications.
- Allow at least 20 seconds for data to refresh when bringing the app to the foreground.
- If you have questions, tap the Menu icon and go to help.

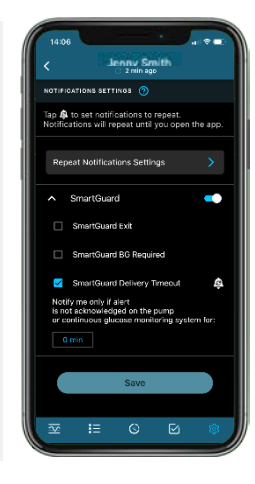

### **Repeat notifications:**

- Some notifications can be set to repeat when received at certain times you specify if they have this symbol.
- The notification sound can be personalised and will sound for 30 seconds and repeat every 60 seconds until the app is viewed.